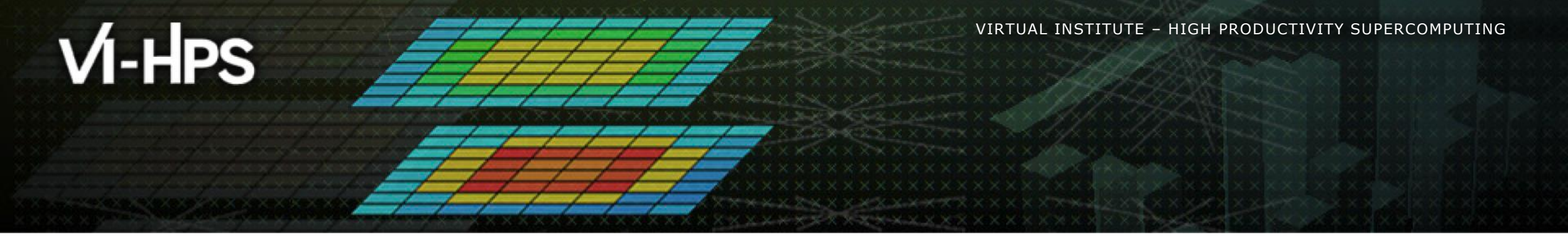

## BSC Tools Hands-On

Judit Giménez, Lau Mercadal (lau.mercadal@bsc.es)

Barcelona Supercomputing Center

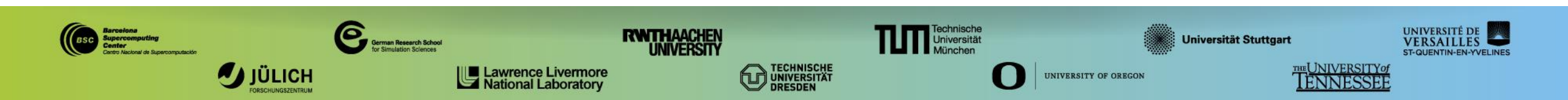

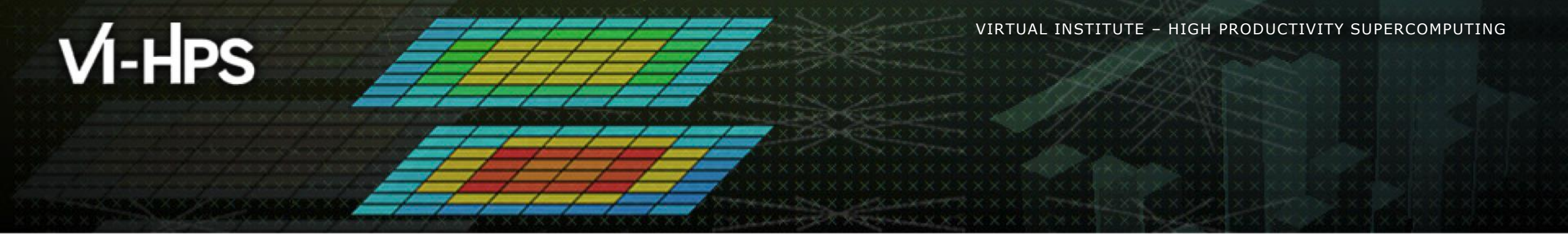

# **Extrae**

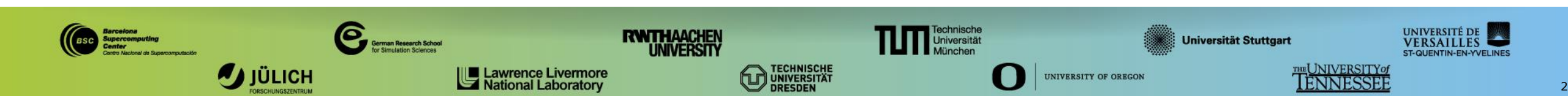

VIRTUAL INSTITUTE - HIGH PRODUCTIVITY SUPERCOMPUTING

### **Extrae features**

- Parallel programming models
  - MPI, OpenMP<sup>(\*)</sup>, pthreads, OmpSs, CUDA, CUPTI, OpenCL, Java, Python...
- Platforms: Intel, Cray, BlueGene, Fujitsu Sparc, MIC, ARM, Android...
- Performance Counters
  - Using PAPI and PMAPI interfaces
- Link to source code
  - Callstack at MPI routines
  - OpenMP outlined routines and their containers
  - Selected user functions
- And more: Sampling, IO, memory allocation...
- User events (Extrae API)

No need to recompile / relink!

#### **Extrae overheads**

|                              | Average values | CoolMUC-3 |
|------------------------------|----------------|-----------|
| Event                        | 150-200 ns     | 130 ns    |
| Event + PAPI                 | 750 ns – 1 us  | 850 ns    |
| Event + callstack (1 level)  | 600 ns         | 1.3 us    |
| Event + callstack (6 levels) | 1.9 us         | 3.1 us    |

## How does Extrae work?

- Symbol substitution through LD\_PRELOAD
  - Specific libraries for each combination of runtimes
    - MPI
    - OpenMP
    - OpenMP+MPI
    - OmpSs
    - ...
- Dynamic instrumentation
  - Based on DynInst (developed by U.Wisconsin/U.Maryland)
    - Instrumentation in memory
    - Binary rewriting

#### Static link (i.e., PMPI, Extrae API)

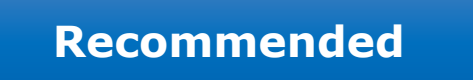

## **Using Extrae in 3 steps**

- 1. Adapt the job submission script
- 2. [Optional] Tune the Extrae XML configuration file
  - Examples distributed with Extrae at \$EXTRAE\_HOME/share/example
- 3. Run with instrumentation

- For further reference check the Extrae User Guide:
  - <u>https://tools.bsc.es/tools\_manuals</u>

## Log in and copy the examples to your work directory

@ your laptop

- > ssh -Y <USER>@lxlogin8.lrz.de
- > cp -r /home/hpc/a2c06/lu23vet/tools-material ./

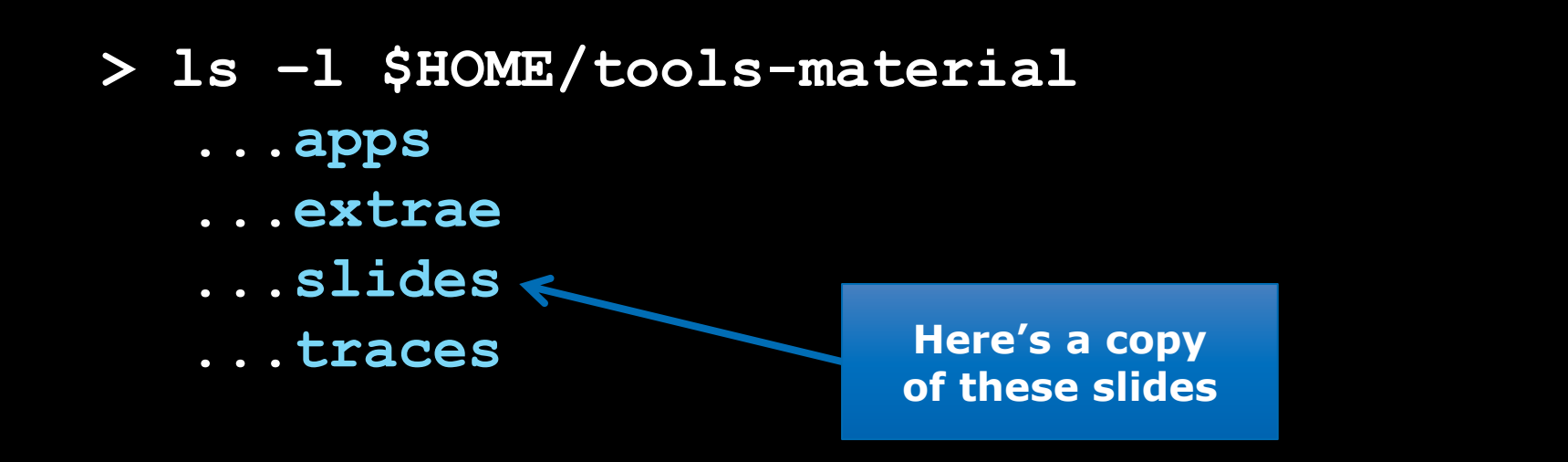

## Step 1: Adapt the job script to load Extrae with LD\_PRELOAD

#### > vi \$HOME/tools-material/extrae/job.slurm

#!/bin/sh

```
#SBATCH -J lulesh2
#SBATCH -o lulesh2_%j.out
#SBATCH -e lulesh2_%j.err
#SBATCH --ntasks=64
#SBATCH --ntasks-per-core=1
#SBATCH --time=00:15:00
#SBATCH --cluster=mpp3
#SBATCH --reservation=TuningWorkshop
#SBATCH --exclusive
export OMP_NUM_THREADS=1
# run the script
```

```
mpiexec ../apps/lulesh2.0 -i 10 -s 65 -p
```

## Step 1: Adapt the job script to load Extrae with LD\_PRELOAD

#### > vi \$HOME/tools-material/extrae/job.slurm

#!/bin/sh

```
#SBATCH -J lulesh2
#SBATCH -o lulesh2_%j.out
#SBATCH -e lulesh2_%j.err
#SBATCH --ntasks=64
#SBATCH --ntasks-per-core=1
#SBATCH --time=00:15:00
#SBATCH --cluster=mpp3
#SBATCH --cluster=mpp3
#SBATCH --reservation=TuningWorkshop
#SBATCH --exclusive
export OMP_NUM_THREADS=1
export TRACE_NAME=lulesh2_64p.prv
# run the script
mpiexec ./trace.sh)../apps/lulesh2.0_
```

## Step 1: Adapt the job script to load Extrae with LD\_PRELOAD

#### > vi \$HOME/tools-material/extrae/trace.sh

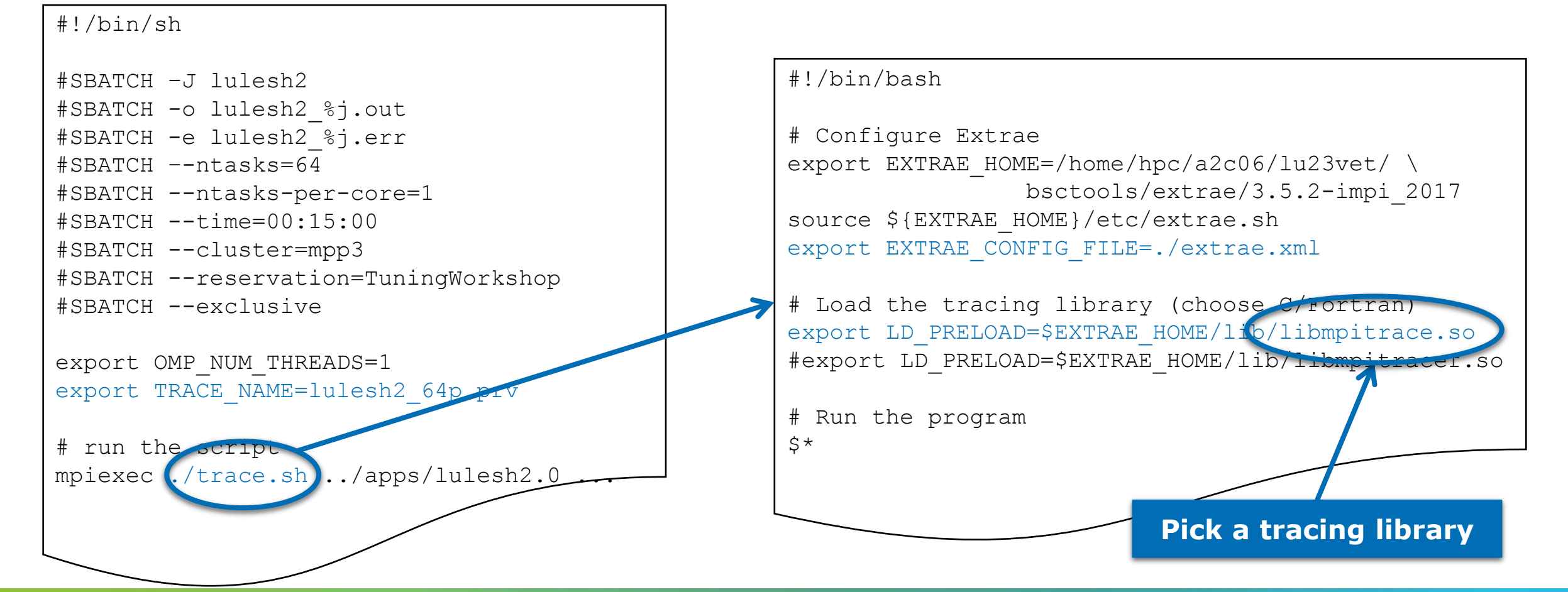

## **Step 1: LD\_PRELOAD library selection**

| Library                          | Serial       | MPI          | OpenMP       | OmpSs        | pthread      | CUDA         |
|----------------------------------|--------------|--------------|--------------|--------------|--------------|--------------|
| libseqtrace                      | $\checkmark$ |              |              |              |              |              |
| libmpitrace[f] <sup>1</sup>      |              | $\checkmark$ |              |              |              |              |
| libomptrace                      |              |              | $\checkmark$ |              |              |              |
| libnanostrace                    |              |              |              | $\checkmark$ |              |              |
| libpttrace                       |              |              |              |              | $\checkmark$ |              |
| libcudatrace                     |              |              |              |              |              | $\checkmark$ |
| libompitrace[f] <sup>1</sup>     |              | $\checkmark$ | $\checkmark$ |              |              |              |
| libnanosmpitrace[f] <sup>1</sup> |              | $\checkmark$ |              | $\checkmark$ |              |              |
| libptmpitrace[f] <sup>1</sup>    |              | $\checkmark$ |              |              | $\checkmark$ |              |
| libcudampitrace[f] <sup>1</sup>  |              | $\checkmark$ |              |              |              | $\checkmark$ |

#### <sup>1</sup> include suffix "f" in Fortran codes

VIRTUAL INSTITUTE - HIGH PRODUCTIVITY SUPERCOMPUTING

#### **Step 3: Run with instrumentation**

@ CoolMUC-3

> cd \$HOME/tools-material/extrae

> sbatch job.slurm

• Check the state with:

@ CoolMUC-3

> squeue -u \${USER}

VIRTUAL/INSTITUTE - HIGH PRODUCTIVITY SUPERCOMPUTING

#### Step 2: Extrae XML configuration: extrae.xml

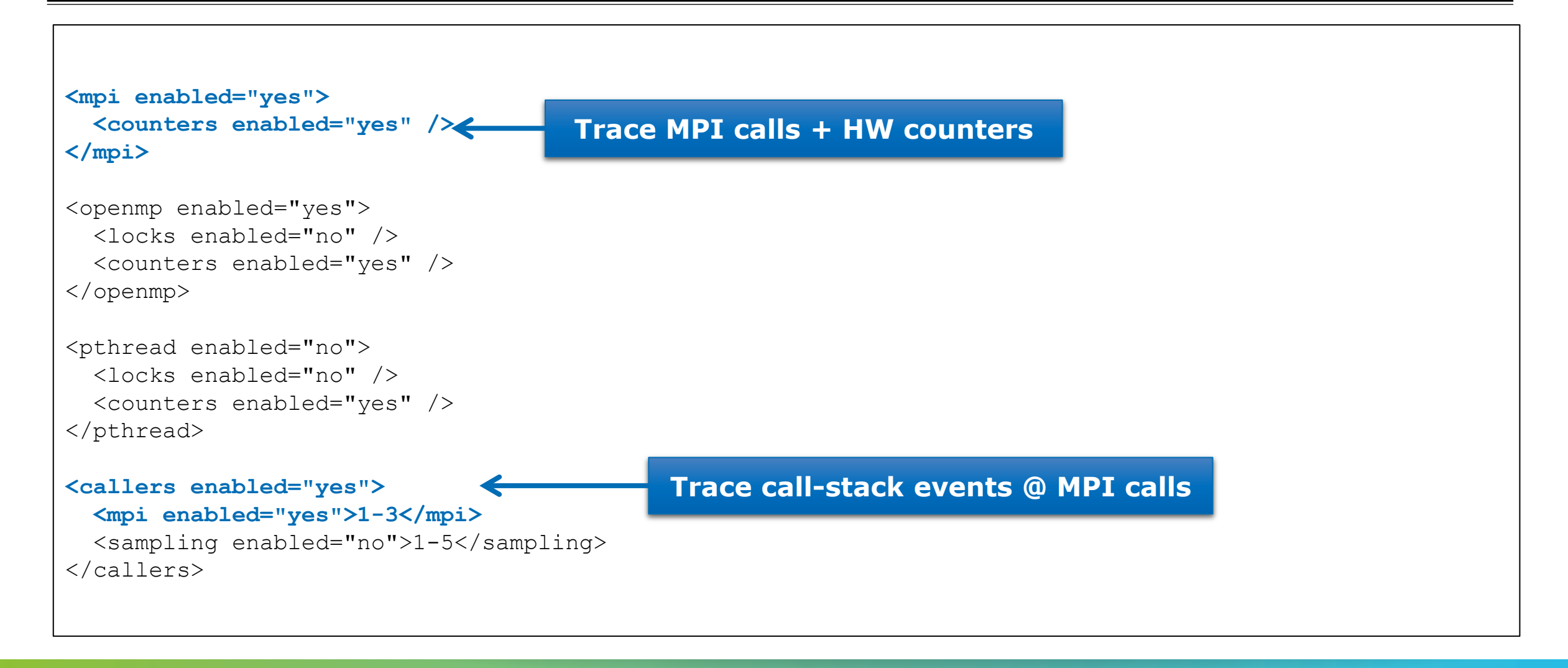

### Step 2: Extrae XML configuration: extrae.xml (II)

```
<counters enabled="yes">
  <cpu enabled="yes" starting-set-distribution="cyclic">
    <set enabled="yes" domain="all" changeat-time="0">
      PAPI TOT INS, PAPI TOT CYC, PAPI L1 DCM
    </set>
    <set enabled="yes" domain="all" changeat-time="0">
      PAPI TOT INS, PAPI TOT CYC, PAPI BR INS
    </set>
    <set enabled="yes" domain="all" changeat-time="0">
      PAPI TOT INS, PAPI TOT CYC, PAPI BR MSP
    </set>
    <set enabled="ves" domain="all" changeat-time="0">
      PAPI TOT INS, PAPI TOT CYC, PAPI SR INS
    </set>
    <set enabled="yes" domain="all" changeat-time="0">
      PAPI TOT INS, PAPI TOT CYC, PAPI LD INS
    </set>
  </cpu>
  <network enabled="no" />
  <resource-usage enabled="no" />
  <memory-usage enabled="no" />
</counters>
```

Define which HW counters are measured

#### Step 2: Extrae XML configuration: extrae.xml (III)

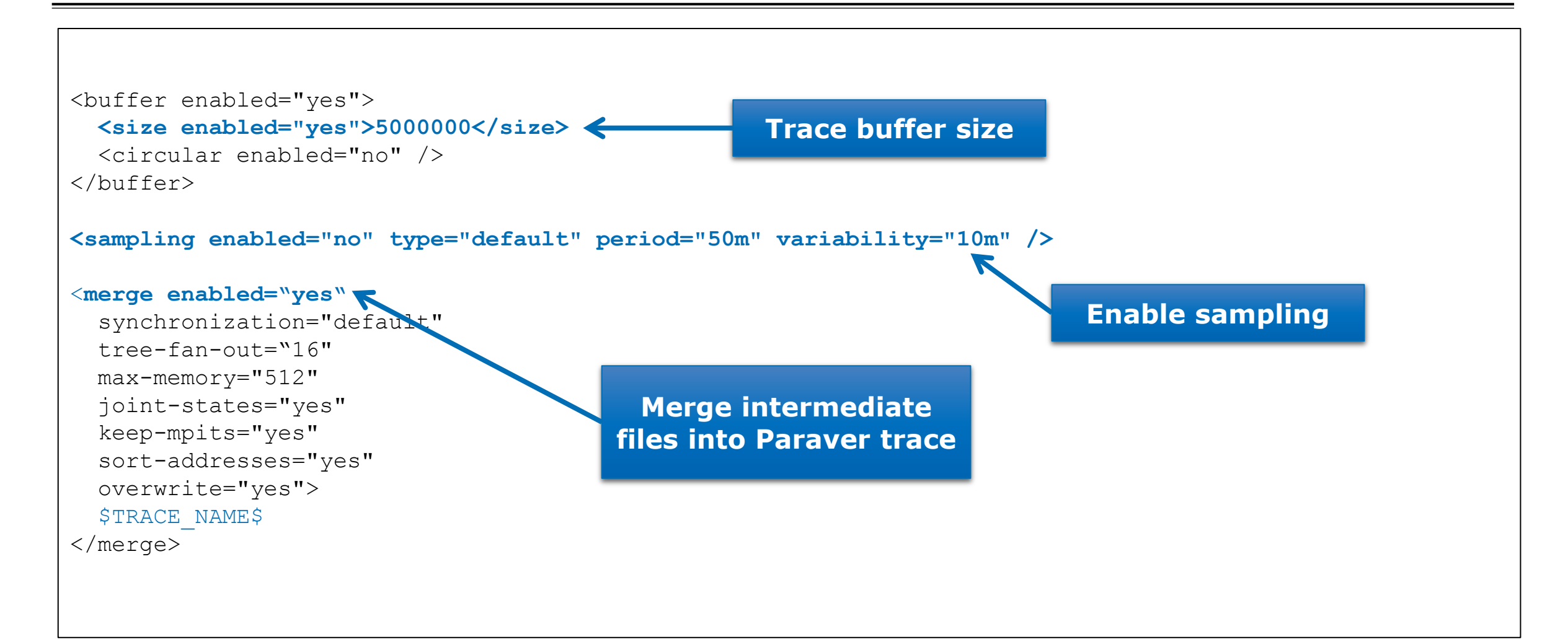

V VIRTUAL INSTITUTE - HIGH PRODUCTIVITY SUPERCOMPUTING

## **Check the resulting trace**

After the execution you will get the trace (3 files):

@ CoolMUC-3

> ls -1 \$HOME/tools-material/extrae .... lulesh2\_64p.pcf lulesh2\_64p.prv lulesh2\_64p.row

Copy these files to your computer

@ your computer

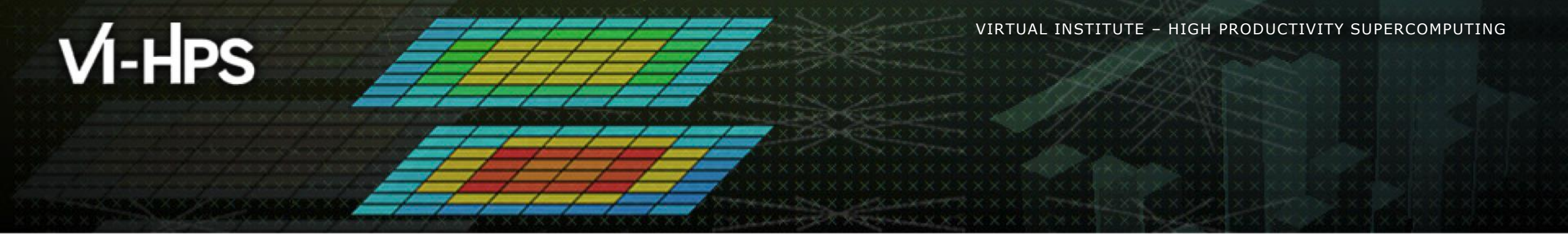

# **Paraver**

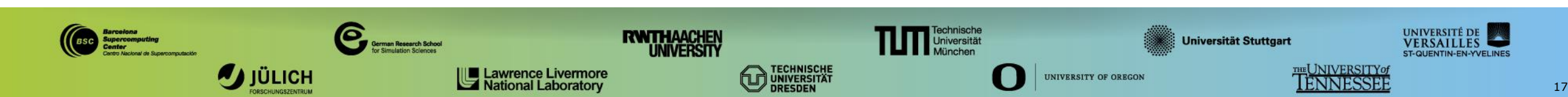

VIRTUAL INSTITUTE - HIGH PRODUCTIVITY SUPERCOMPUTING

### **Installing Paraver**

Download the Paraver binaries from our website

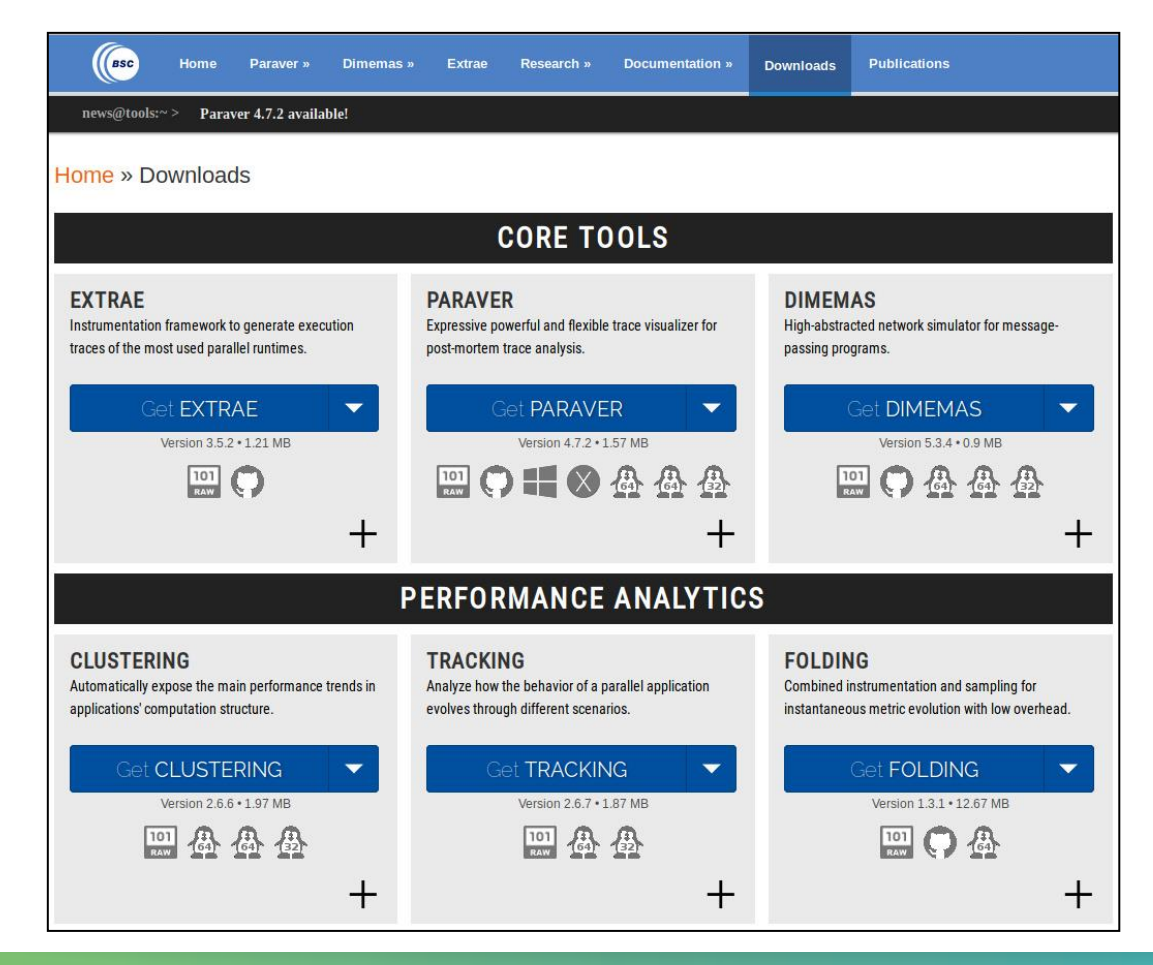

VIRTUAL INSTITUTE - HIGH PRODUCTIVITY SUPERCOMPUTING

### **Installing Paraver**

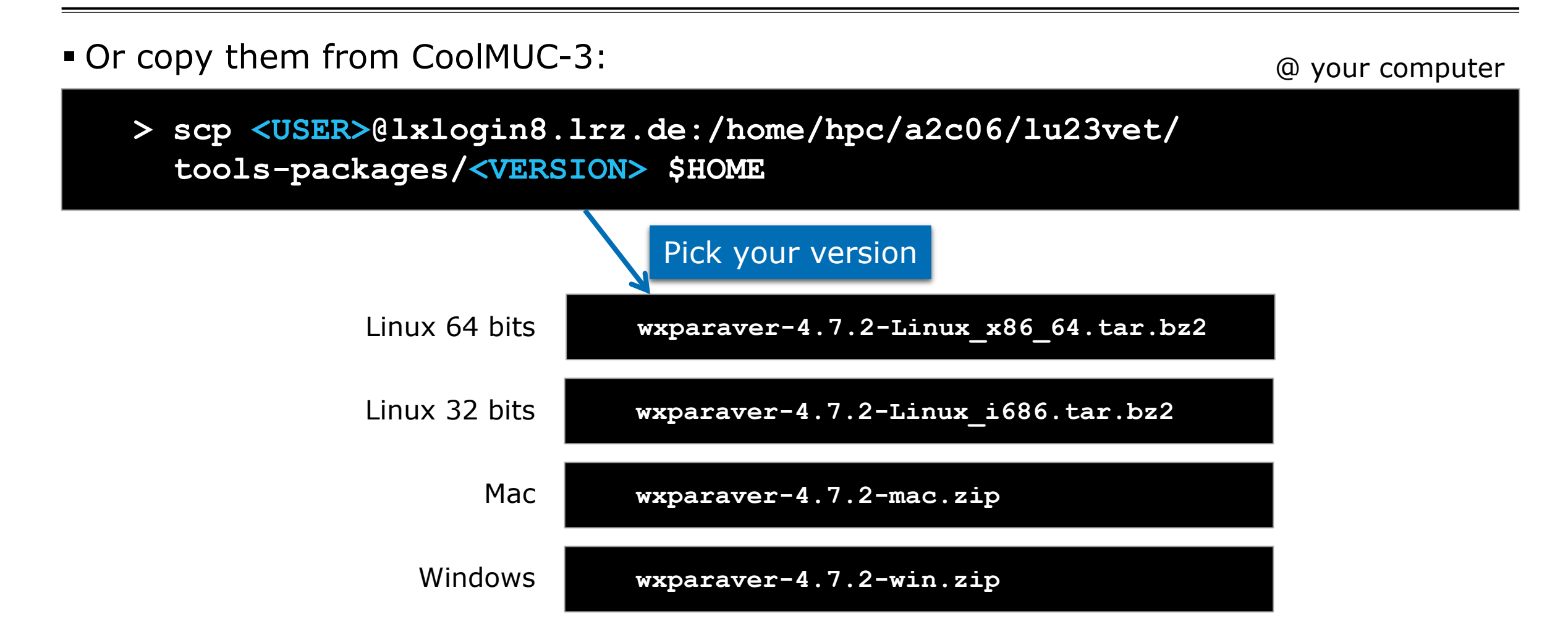

## **Installing Paraver**

• Uncompress the package into your home directory:

@ your computer

- > tar xf wxparaver-4.7.2-Linux\_x86\_64.tar.bz2
- > ln -s \$HOME/wxparaver-4.7.2-Linux\_x86\_64 \$HOME/paraver

Download Paraver tutorials and uncompress into the Paraver directory

https://tools.bsc.es/sites/default/files/documentation/paraver-tutorials-20150526.tar.gz

@ your computer

- > tar xf \$HOME/paraver-tutorials-20150526.tar.gz
- > mv paraver-tutorials-20150526 \$HOME/paraver/tutorials

VIRTUAL/INSTITUTE - HIGH PRODUCTIVITY SUPERCOMPUTING

## **Check that everything works**

#### Start Paraver

> \$HOME/paraver/bin/wxparaver

#### Load the trace

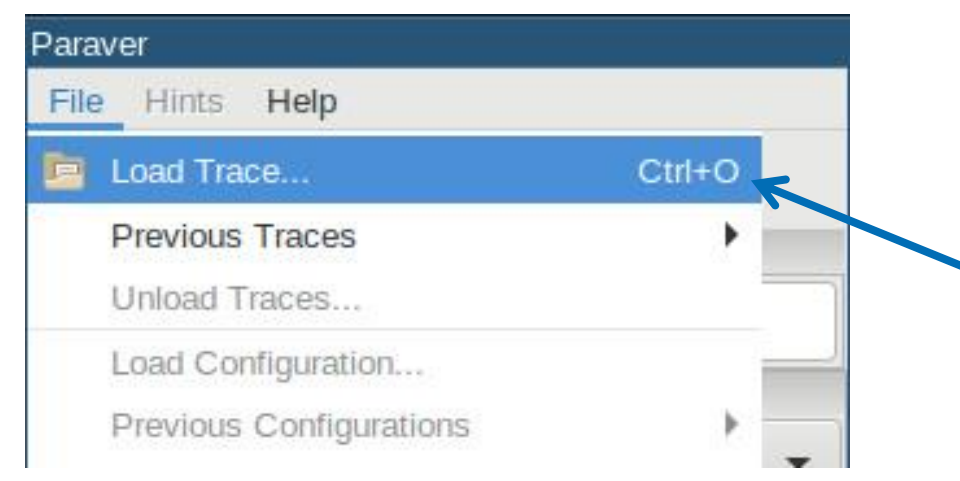

Click on File → Load Trace Browse to "lulesh2\_64p.prv" VIRTUAL INSTITUTE - HIGH PRODUCTIVITY SUPERCOMPUTING

Tutorial

## **Check that everything works**

#### Check that tutorials are available & follow #3

|                      |                             | Barcelona<br>Supercomputing<br>Center<br>Centro Nacional de Supercomputación |
|----------------------|-----------------------------|------------------------------------------------------------------------------|
| Paraver              |                             | Index                                                                        |
| File Hints Help      | -                           | 1. Introduction to Analysis with Paraver - MPI                               |
| Help Contents        |                             | 2. Introduction to the Use of Dimemas                                        |
| Workspaces Tutorials |                             | 3. Introduction to Paraver and Dimemas methodology                           |
| None About           |                             | 4. Analysis with Paraver & Dimemas - Methodology                             |
| Window browser       | Click on Help $\rightarrow$ | 5. HydroC Tutorial                                                           |
| All Traces           | Tutorials                   | 6. Paraver trace preparation                                                 |
| 4 <u></u>            |                             |                                                                              |
|                      |                             |                                                                              |
|                      |                             |                                                                              |
|                      |                             |                                                                              |
|                      |                             |                                                                              |
|                      |                             |                                                                              |
|                      |                             |                                                                              |
|                      |                             | i∃ ← → Close                                                                 |

## Measure the parallel efficiency

#### Click on the "mpi\_stats.cfg"

Check the Average for the column labeled "Outside MPI"

#### Tutorials

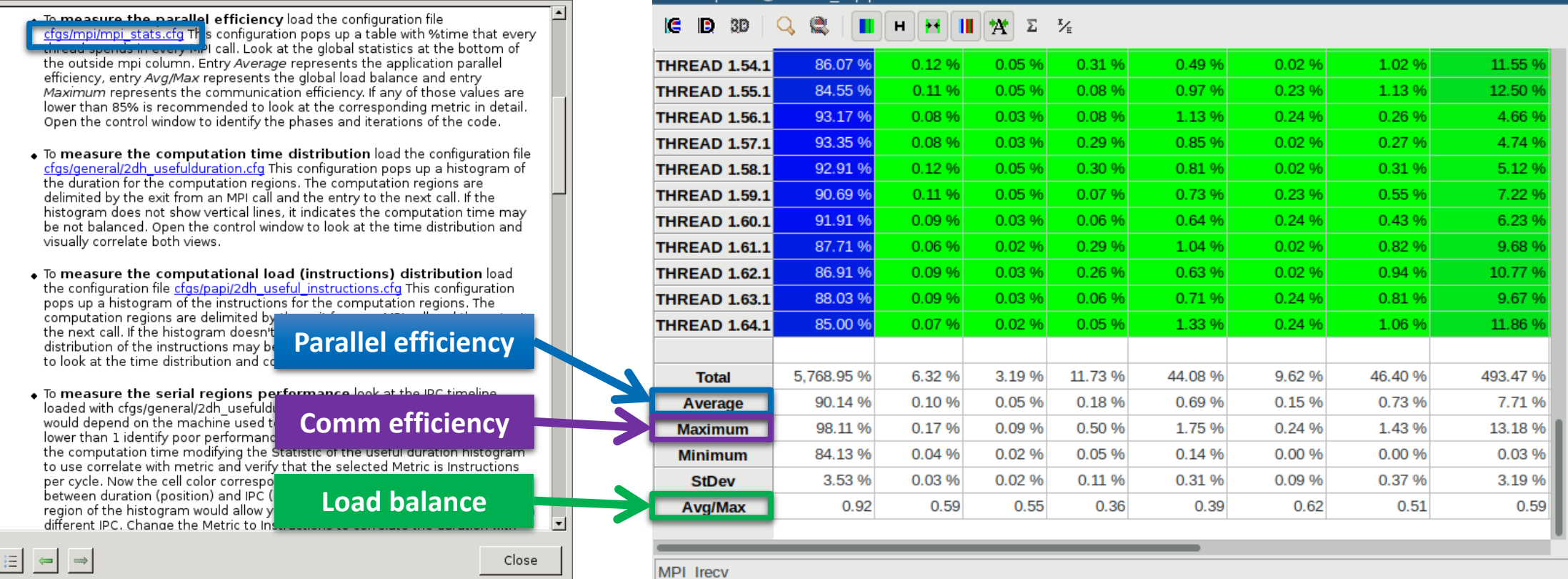

MPI call profile @ lulesh2 64p.prv

#### Measure the computation time distribution

Close

#### Click on the "2dh\_usefulduration.cfg"

#### Tutorials

- To **measure the parallel efficiency** load the configuration file <u>cfgs/mpi/mpi\_stats.cfg</u> This configuration pops up a table with %time that every thread spends in every MPI call. Look at the global statistics at the bottom of the outside mpi column. Entry Average represents the application parallel efficiency, entry Avg/Max represents the global load balance and entry Maximum represents the communication efficiency. If any of those values are lower than 85% is recommended to look at the corresponding metric in detail. Open the control window to identify the phases and iterations of the code.
- To measure the computation time distribution load the configuration file cfgs/general/2dh usefulduration.cfg This configuration pops up a histogram of the duration for the computation regions. The computation regions are delimited by the exit from an MPI call and the entry to the next call. If the histogram does not show vertical lines, it indicates the computation time may be not balanced. Open the control window to look at the time distribution and visually correlate both views.
- To measure the computational load (instructions) distribution load the configuration file <u>cfgs/papi/2dh\_useful\_instructions.cfg</u> This configuration pops up a histogram of the instructions for the computation regions. The computation regions are delimited by the exit from an MPI call and the entry to the next call. If the histogram doesn't show vertical lines, it indicates the distribution of the instructions may be not balanced. Open the control window to look at the time distribution and correlate both views.
- To measure the serial regions performance look at the IPC timeline loaded with cfgs/general/2dh\_usefulduration.cfg. What it's a reasonable IPC would depend on the machine used to run the application, but typically values lower than 1 identify poor performance sections. You can correlate the IPC with the computation time modifying the Statistic of the useful duration histogram to use correlate with metric and verify that the selected Metric is Instructions per cycle. Now the cell color corresponds to the IPC showing the correlation between duration (position) and IPC (color). Zooming into an unbalanced region of the histogram would allow you to verify if the unbalance is related to a different IPC. Change the Metric to Instructions to correlate the duration with

2DH useful duration correlated with @ lulesh2 64p.prv 30 ×X. 2 1/2 THREAD 1.42.1 [494,627.73..497,406.51) = 0 us

(con )

V VIRTUAL INSTITUTE -- HIGH PRODUCTIVITY SUPERCOMPUTING

#### Measure the computation time distribution

#### Click on the "2dh\_useful\_instructions.cfg"

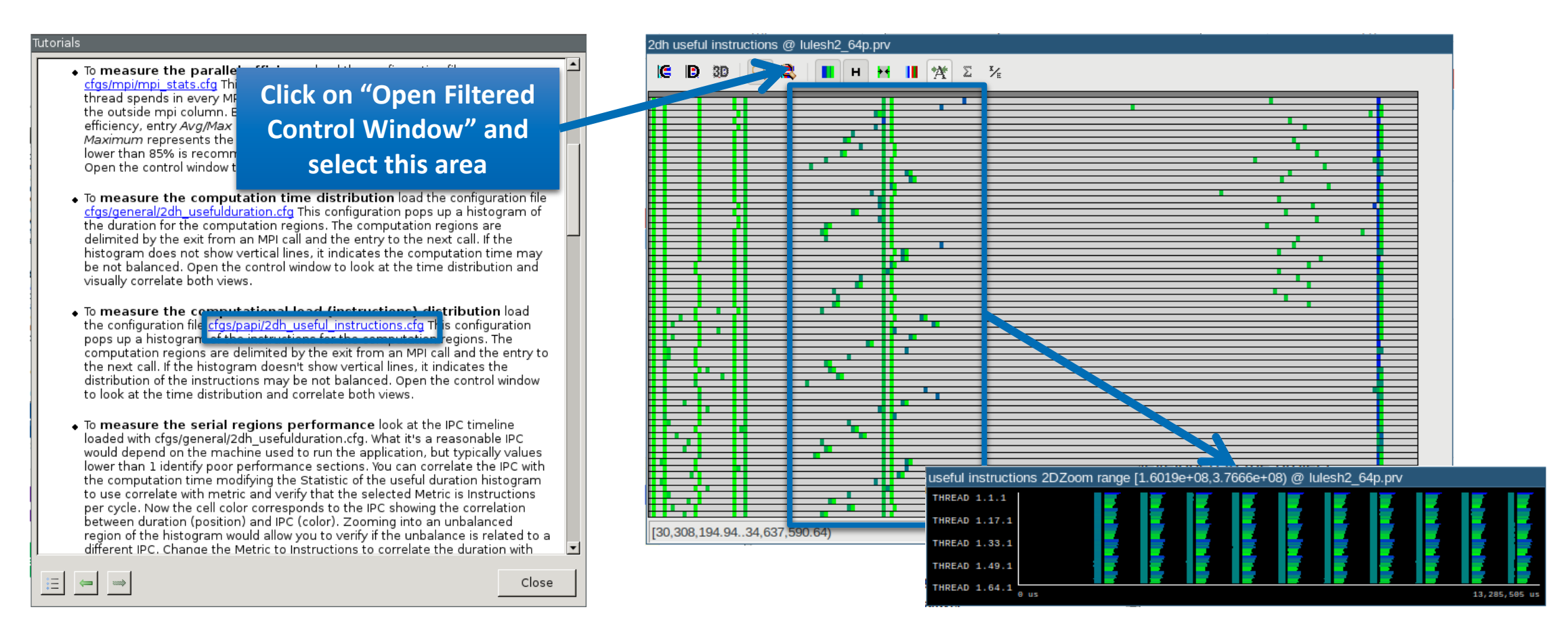

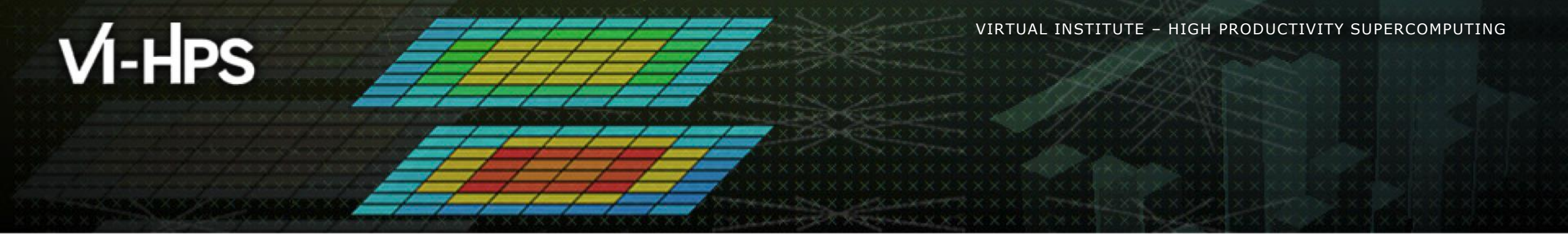

# **Cluster analysis**

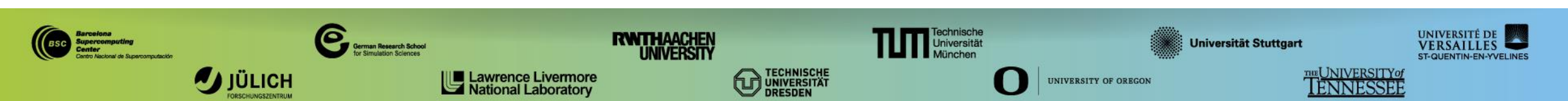

#### **Cluster-based analysis**

Run clustering

@ CoolMUC-3

- > cd \$HOME/tools-material/clustering
- > ./clusterize.sh ../extrae/lulesh2\_64p.prv

#### If you didn't get your own trace, find one at:

@ CoolMUC-3

> cd \$HOME/tools-material/traces

## Looking at the clusters

Check the clustering scatter plot

@ CoolMUC-3

- > module load gnuplot
- > gnuplot lulesh2\_64.clustered.IPC.PAPI\_TOT\_INS.gnuplot
- Identify main computing trends
  - Work (Y-axis), Performance (X-axis)
- See the elongated clusters?
  - Large IPC variability
  - Wide range of instructions
  - Indicate potential imbalances

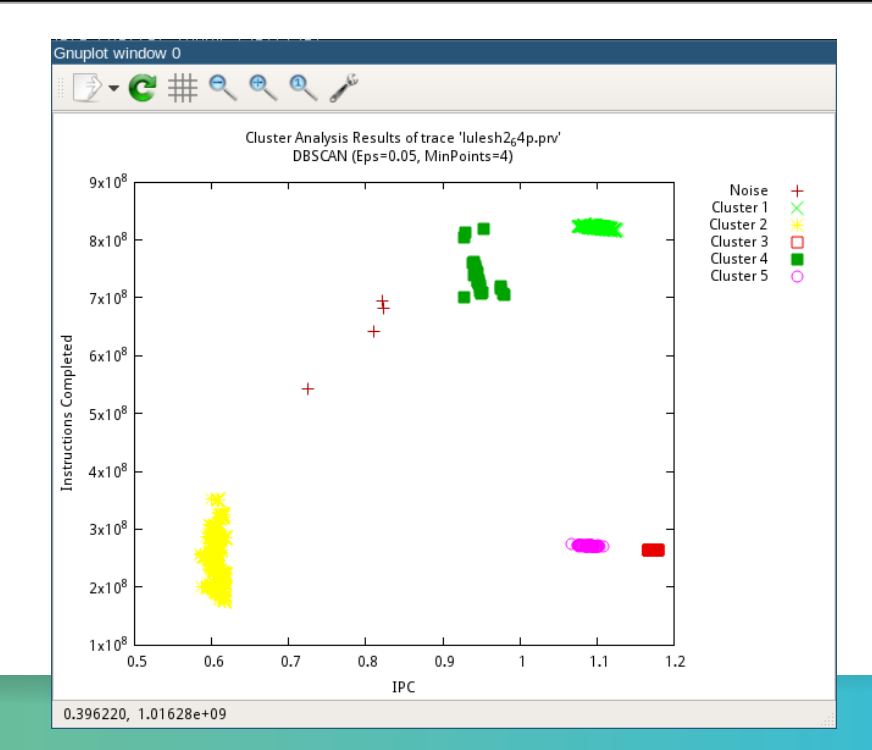

## Looking at the clustered trace

Copy and load the clustered trace with Paraver

- > scp <USER>@lxlogin8.lrz.de:\$HOME/tools-material/clustering/ \
   \*.{pcf,prv,row} \$HOME
- File →Load Trace → Browse to \$HOME/tools-material/clustering/lulesh2\_64.clustered.prv
- Display the distribution of clusters over time
  - File → Load configuration → Browse to \$PARAVER\_HOME/cfgs/clustering/clusterID\_window.cfg

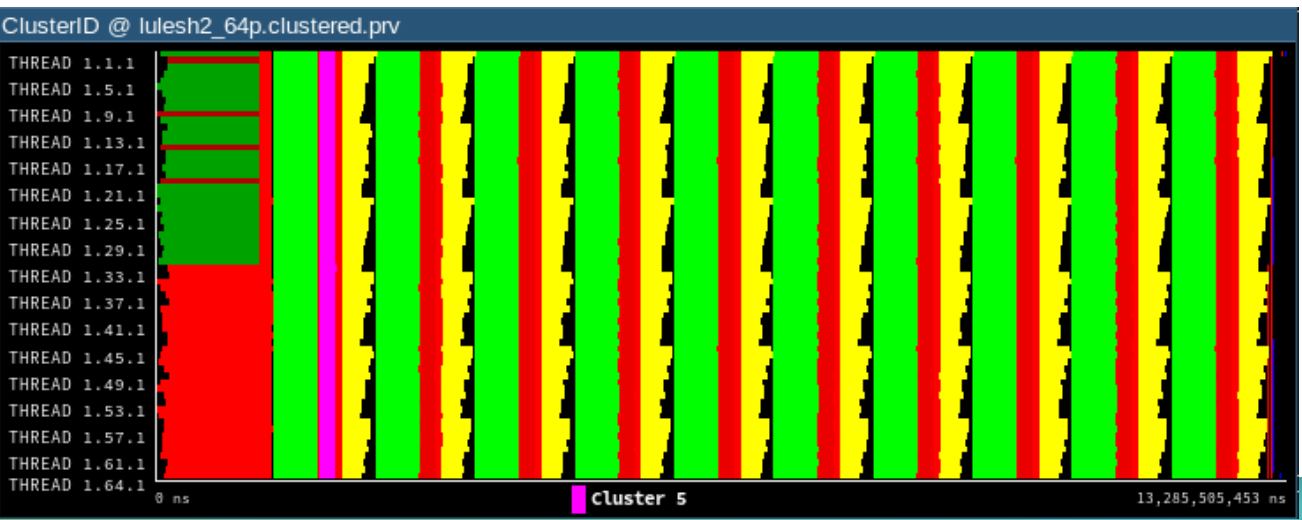

#### Looking at the clustered trace

#### Correlate scatter-plots and timelines to detect imbalances

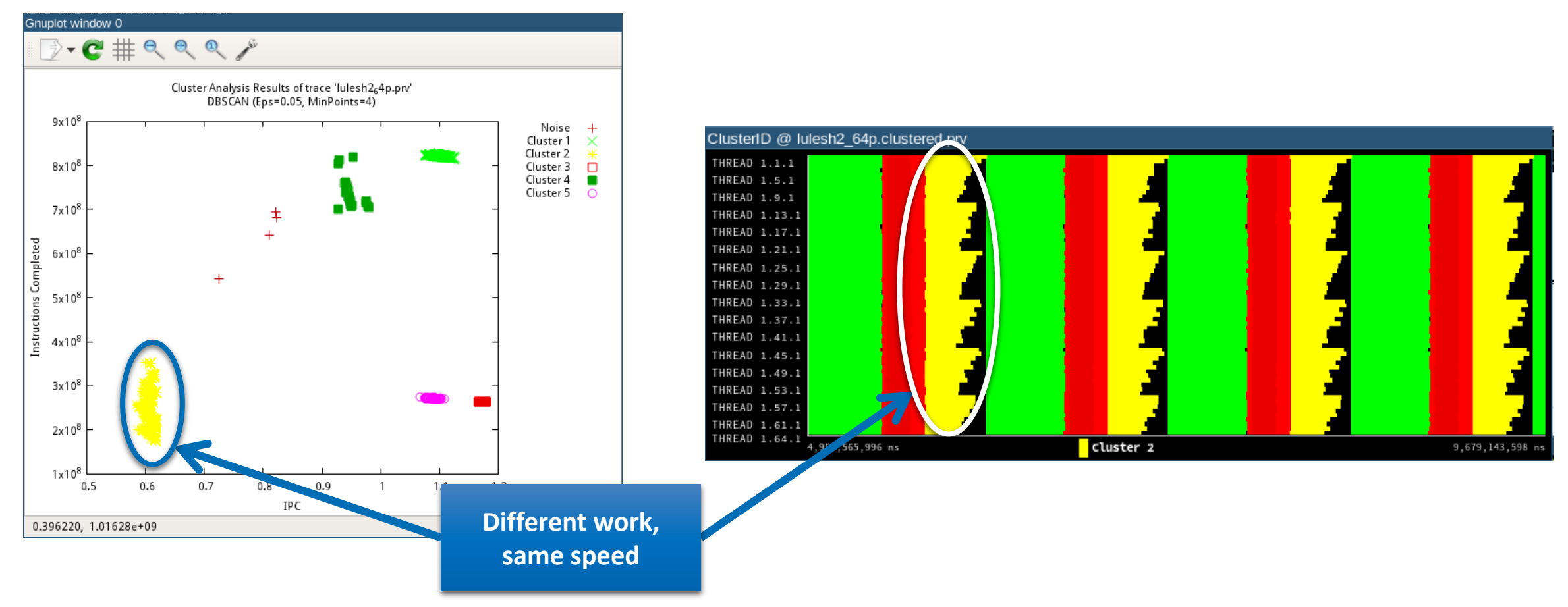

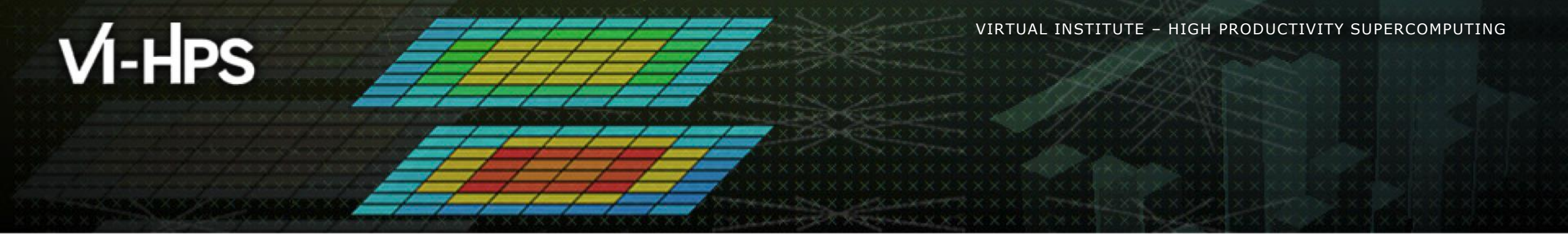

# Dimemas

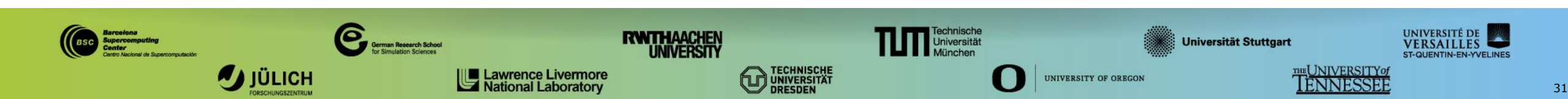

## Simulating with Dimemas

- Simulate an ideal machine
  - > cd \$HOME/tools-material/dimemas
  - > ./dimemas.sh ../extrae/lulesh2\_64p ideal.cfg

#### Copy the simulated trace to your computer

@ your computer

@ CoolMUC-3

## **Simulating with Dimemas**

#### Improves?

- Compare the original and simulated trace with Paraver
  - Hints -> MPI -> MPI profile
    - Open control window
  - Copy and paste time from real to ideal

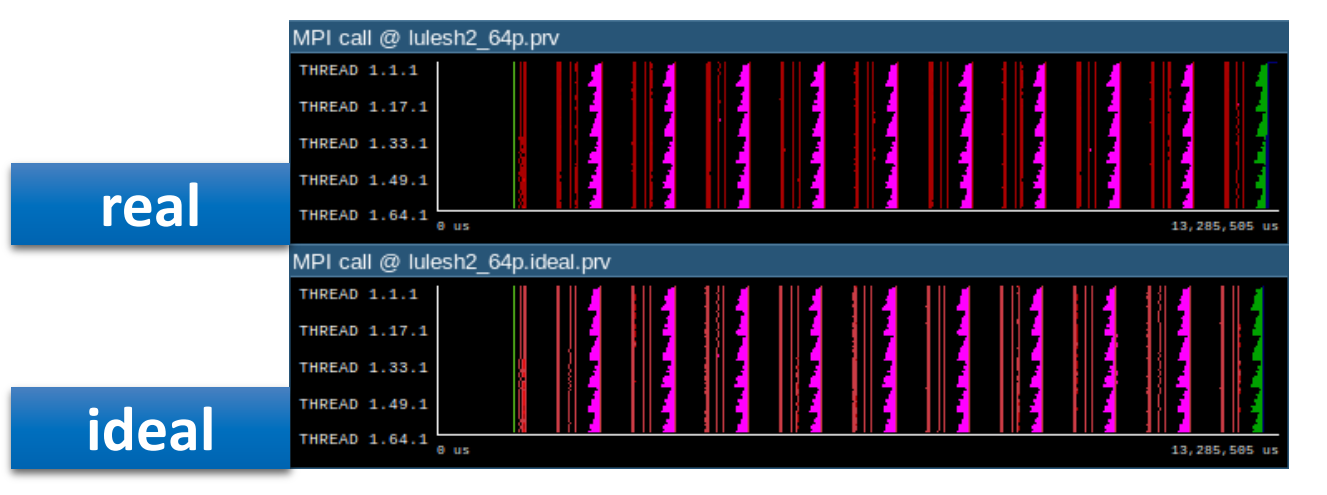

#### • No improvement: Not limited by network $\rightarrow$ Check serializations

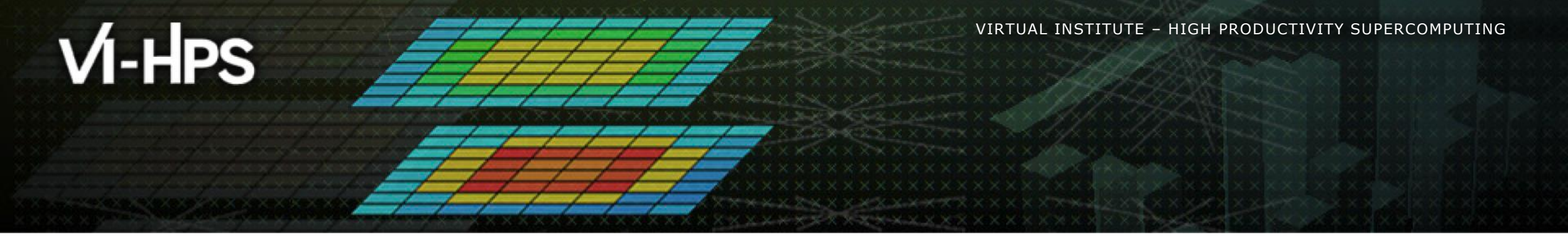

## BSC Tools Hands-On

Judit Giménez, Lau Mercadal (lau.mercadal@bsc.es)

Barcelona Supercomputing Center

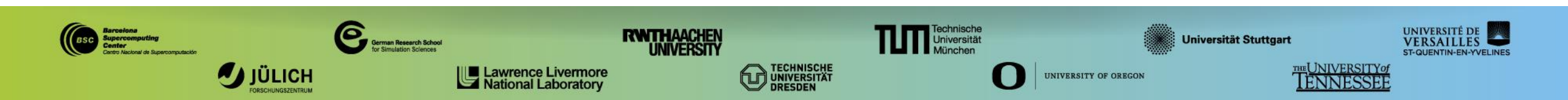